## Microsoft Teams の導入

1. 環境のチェック

利用中の PC が次の要件を満たすことを確認してください

https://docs.microsoft.com/ja-jp/microsoftteams/hardware-requirements-for-the-teamsapp ※ここ 10 年の標準的な PC では基本的に問題ありません。 ※マイクやスピーカー、ビデオカメラは必須ではありません。 ※このマニュアルでは Windows10 での場合を説明していますが、Mac やスマートフォンで も利用できます。

2. 二段階認証を利用できるようにする

<u>https://www1.tmd.ac.jp/artis-cms/cms-files/20200219-171128-8941.pdf</u> ※より詳しくはこちらを参考ください。(学内サイトなので、ログインするか VPN で接続 してください)

3. Teams をダウンロードしインストールする。

Microsoft の公式サイトから Teams をダウンロードします。

https://www.microsoft.com/ja-jp/microsoft-365/microsoft-teams/download-app

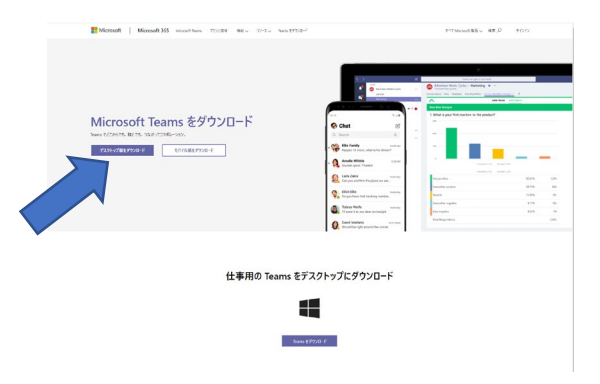

ここではデスクトップ版をダウンロードしましょう。 ダウンロードしたファイルを開き、途中指示に従いインストールします。 4. インストールされた Teams アプリを起動する

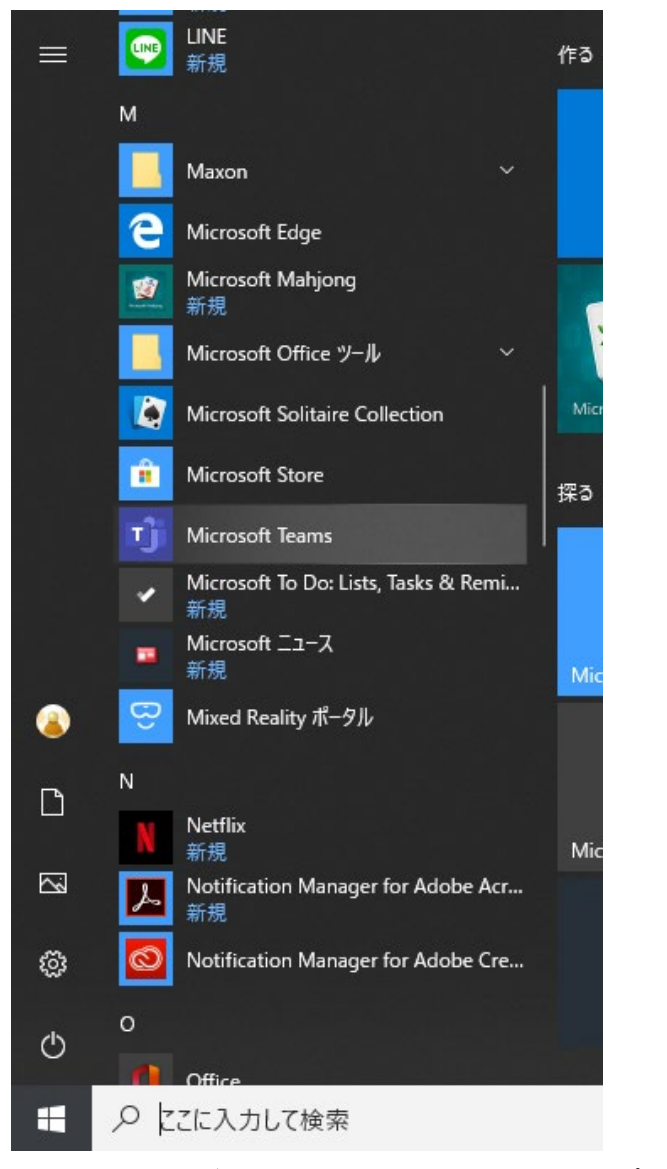

スタートなどからインストールされた Teams アプリを起動します。

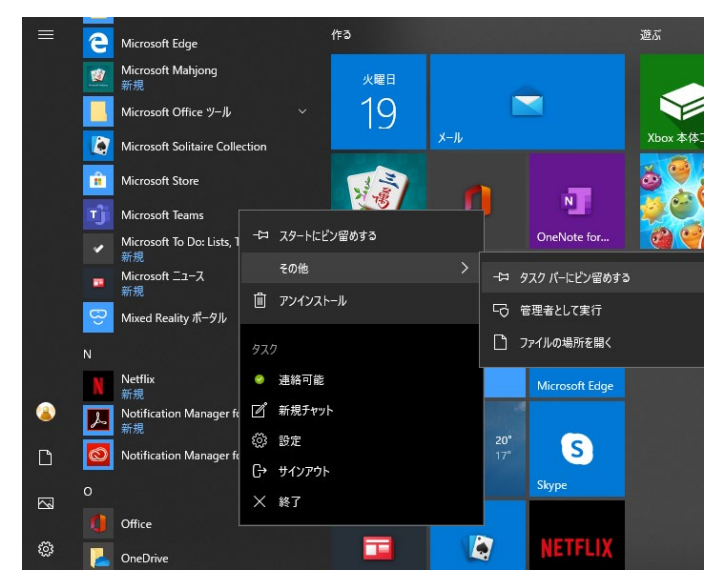

ついでに右クリックしてメニューを表示し、タスクバーにピン留めしておくとすぐに起動 できて便利です。

5. Teams にログインする

| Microsoft                                                    | × |
|--------------------------------------------------------------|---|
| Microsoft Teams へようこそ<br>仕事仲間とのチャットや共同作業を1つのアプリで行いましょう。 詳細情報 |   |
| 続行                                                           |   |
|                                                              |   |

Teams を起動するとこのような画面になっています。続行をクリックしてください。

| Microsoft                              | × |
|----------------------------------------|---|
| 職場、学校、または Microsoft アカウントを入力してくだ<br>さい |   |
| xxxxxxx@tmd.ac.jp                      |   |
| 次へ                                     |   |
| 詳細情報                                   |   |
|                                        |   |

ここに、本学 webmail のアドレス (個人でお持ちの Microsoft アカウントのメールアドレス ではありません) を入力し次へを入力します。

| 📫 Microsoft Teams へのログイン 🚽 🗌                                           | $\times$ |
|------------------------------------------------------------------------|----------|
| ● <sup>Ⅲ立大学法人</sup><br>東京医科歯科大学<br>TOKYO MEDICAL AND DENTAL UNIVERSITY | ٦        |
| ≗ ユーザー名                                                                |          |
| tougouID 🗙                                                             |          |
| a: 127-F                                                               |          |
| ••••••                                                                 |          |
| ➡ログイン                                                                  |          |
| パスワードを忘れましたか ?                                                         |          |
| © 2016 EXGEN NETWORKS Co.,Ltd.                                         |          |

ログイン画面が表示されるので、本学で発行されている統合 ID (webmail のアドレスでは

## ありません)とパスワードを入力します。

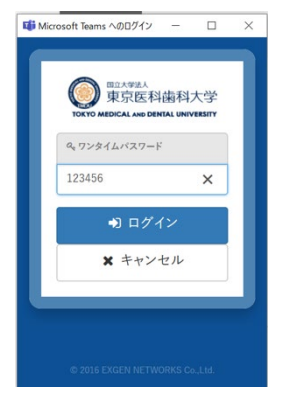

先程スマートフォンで設定した Authenticator を開き、ワンタイムパスワードを確認します。 そのワンタイムパスワードを Teams アプリに入力しログインします。

※ワンタイムパスワードを要求されてから少し時間が立つと正しいワンタイムパスワード を入力してもエラーになるようです。もう一度試すとうまくいきます。

※ワンタイムパスワードは学外から接続する場合に要求されます。学内から接続する場合 や VPN を用いて接続している場合は要求されません。

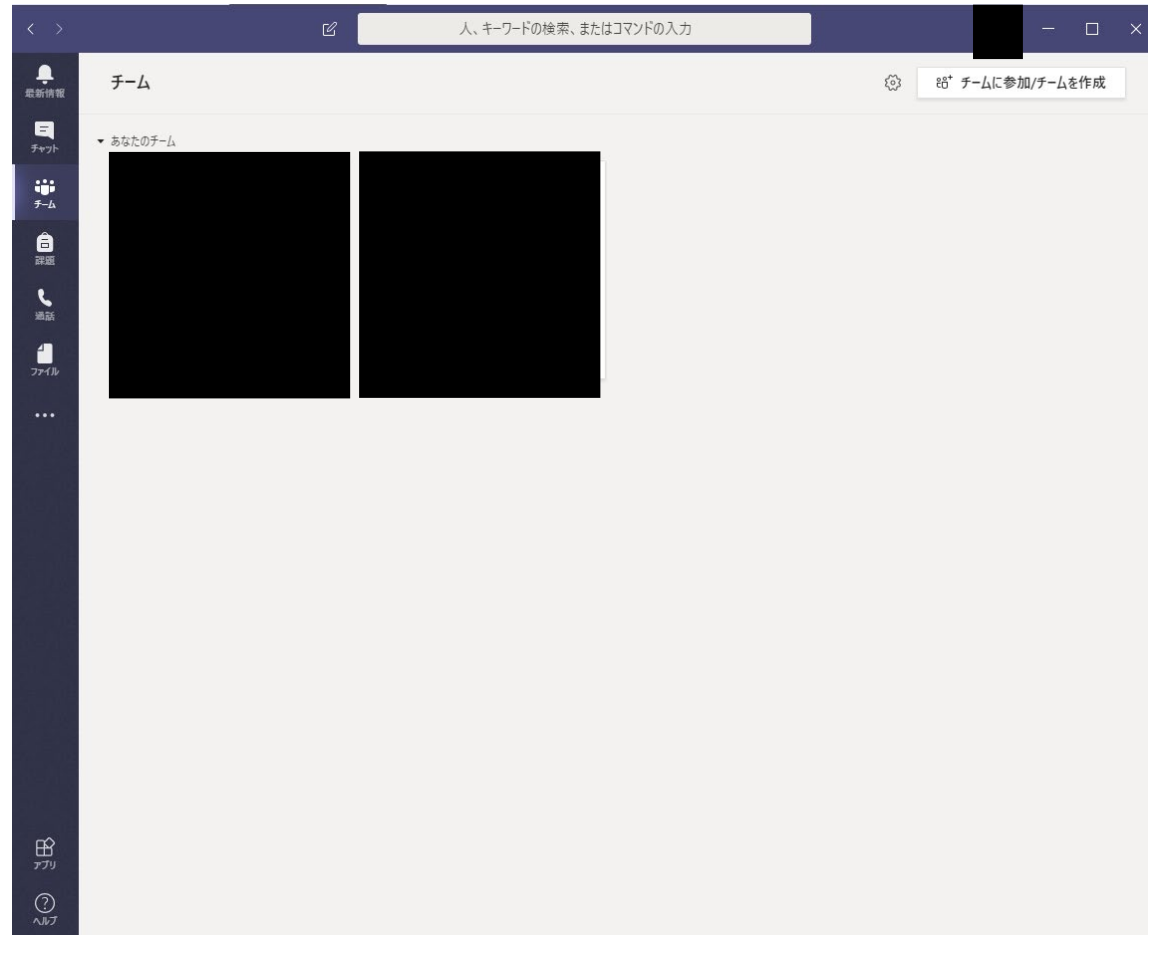

これで Teams の利用準備が整いました。